## 秋田市トラック運送事業者支援事業費補助金 申請の流れ【第2版】

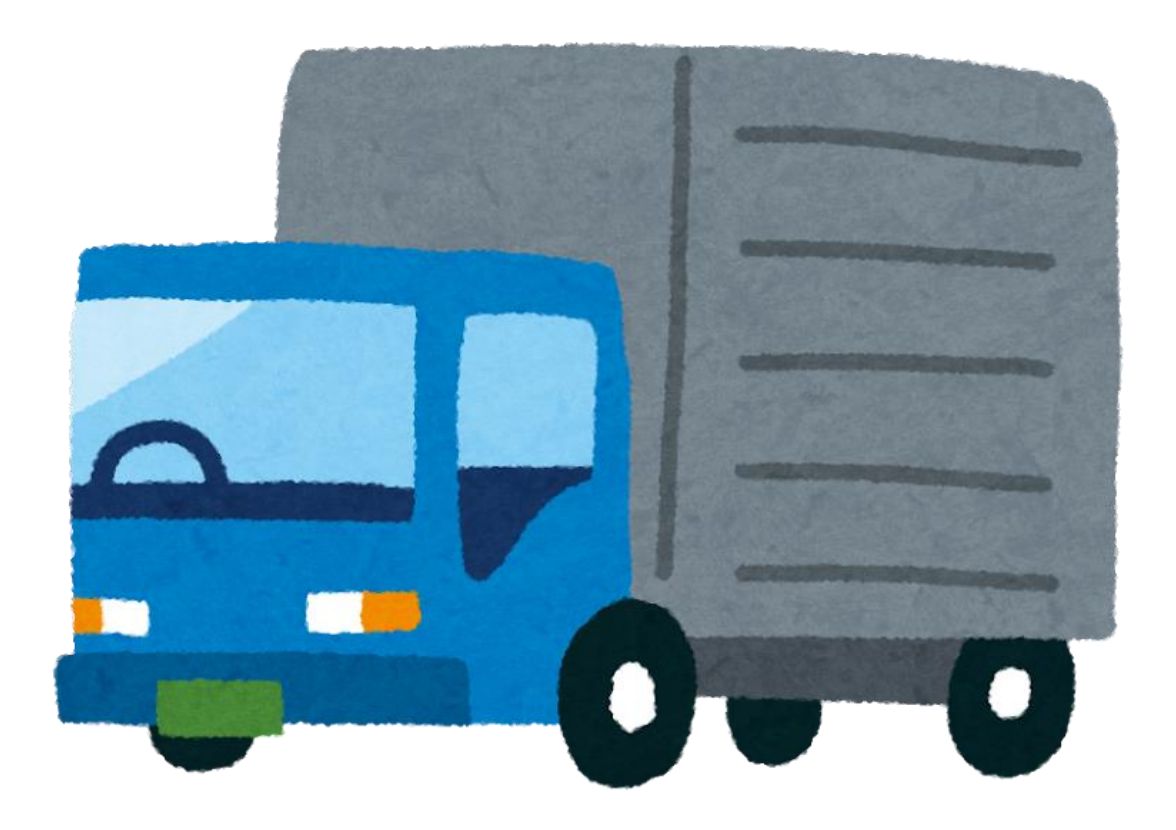

# 令和7年3月

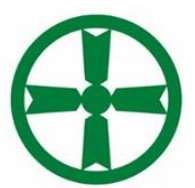

## 秋田市産業振興部商工貿易振興課

# 1 申請から交付までの流れ

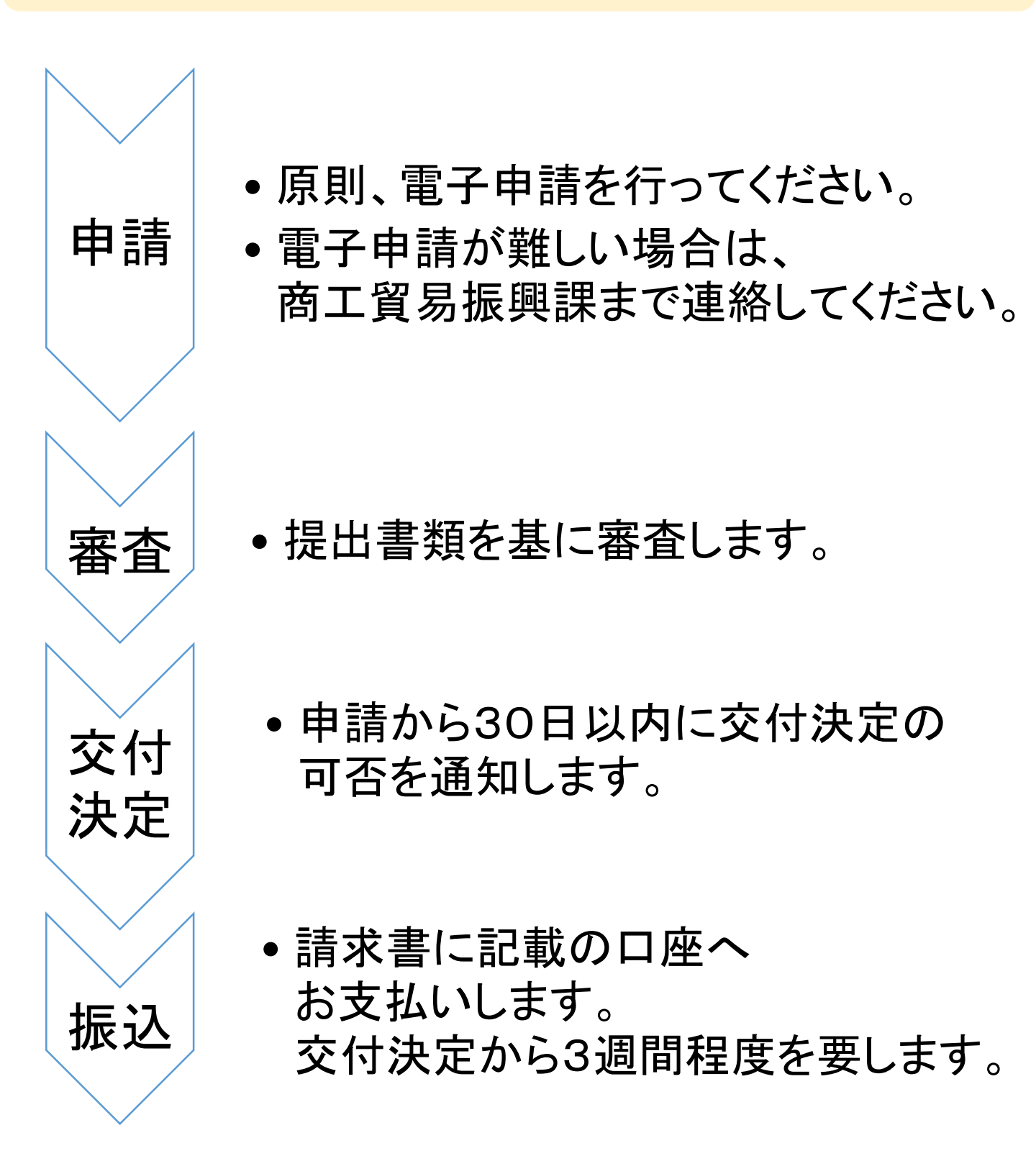

-1-

## 2申請窓口・期限・申請方法

- (1)申請窓口(問合せ先)
   秋田市役所商工貿易振興課
   〒010-8560
   秋田市山王一丁目1番1号
   電話 018-888-5728
- (2)申請期限令和7年5月30日(金)まで
- (3) 電子申請の方法 Grafferスマート申請システム「秋田市トラック運送 事業者支援事業(令和7年3月期)交付申込」から 申請を行ってください。 ホームページのリンクからアクセスできます。

## 3 添付書類

(1)許可書その他の貨物運送事業を適法に営業していることを確認できる書類 一般貨物自動車運送業の許可書、 貨物軽自動車運送業の届出の写し等 ※一般・軽両方を申請する場合は、 上記両方の書類が必要です。

(2) 申請する対象車両の自動車検査証等の
 写し(有効期限内のものに限る)
 ※電子車検証の場合は自動車検査記録
 事項のみ

(3) 秋田市内に本支店・営業所等を 有することを確認できる資料 貨物自動車運送業の届出の写し、 事業計画変更届出書の写し等 ※上記以外の資料の提出を希望する場合は 事前にお問合せください。

(4) 振込先の確認ができる資料 (通帳、キャッシュカード等の写し)

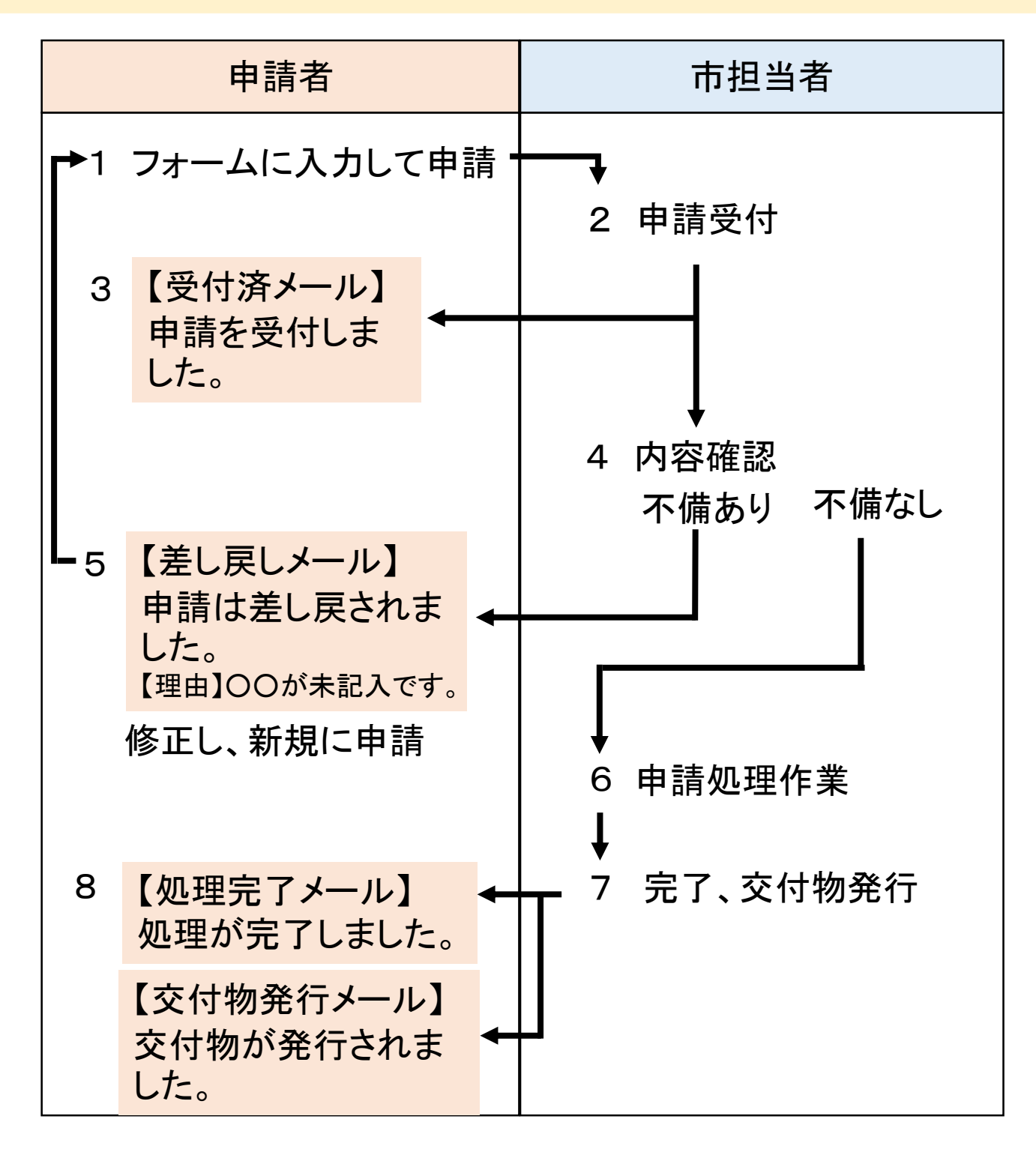

注意事項

- ・必要書類が不足していた場合等は、書類が揃った時点を受付日とします。
- 記入漏れや必要書類の不足等があった場合は、市担当者から連絡します。
   フォーム上で記入するご担当者様の連絡先は、確実に連絡が取れる
   ものを記入してください。

#### 処理状態について

| ステータス | 状況                                                                                       |
|-------|------------------------------------------------------------------------------------------|
| 受付済   | 申請が提出された状態です。                                                                            |
| 処理中   | 市担当者が確認中の状態です。                                                                           |
| 完了    | 申請に伴う事務が完了している状態です。                                                                      |
|       | 対応ステータスが「完了」になると、申請の内容を変<br>更することはできません。申請情報に変更が発生し<br>た場合は、変更の手続を新たに行っていただく必要<br>があります。 |
| 差し戻し  | 申請情報に不備があるとして差し戻された状態です。<br>不備の内容が記載されたメールが送信されます。                                       |
|       | 差し戻しとなった申請のGraffer詳細画面に「この申<br>請を元に新規申請」ボタンがあります。このボタンを<br>押して、再度申請してください。               |
| 取下げ   | 申請者が申請の取り下げをしたか、市担当者が取<br>下げした状態です。<br>取り下げになった理由が記載されたメールが送信さ<br>れます。                   |

申請開始方法 1

秋田市トラック運送事業者支援事業(令和7年3月 期)交付申込

入力の状況

秋田市の「 〕秋田市トラック運送事業者支援事業(令和7年3月期)交付申込」 のオンライン申請ページです。

秋田市トラック運送事業者支援事業費補助会の電子中請フォームです。 不明な点がございましたら商工賃募選損遅までご連絡ください。 申請者と補助金振込先口座名数が買なる際は委任状が必要になる場合があります。この場 合は事前に下記連絡先に相談し、市担当者から指示を受けてください。

商工貿易振興課 ℡ 018-888-5728

Grafferアカウントを利用する方

ログインしていただくと、申請書の一時保存や申請展歴の確認ができます。

新規登録またはログインして申請

| 正たは                   |
|-----------------------|
| Grafferアカウントを利用しない方   |
| メールアドレスの確認のみで申請ができます。 |

|   | 一時保存や申読履歴の確認など一部機能は植えません。 |   |
|---|---------------------------|---|
| ſ | アカウント登録せずにメールで申請          | ] |

| 中請に利<br>申請用  | 用するメールアドレスを入力してください。<br>のページのリンク(URL)をお送りします。           |
|--------------|---------------------------------------------------------|
| メールアドレス 📷    |                                                         |
| test@test.jp | 0                                                       |
| 迷惑メール設定としてド; | イン指定受信を設定されている方は「@mail.graffer.jp」<br>を受信できるよう指定してください。 |
|              | 確認メールを送信                                                |

電子申請フォームにアクセスすると 左の画面が表示されます。

赤枠の部分をクリックすると、 メールアドレス入力欄が表示されます。

メールアドレスを入力し、 「確認メールを送信」をクリックします。

> 画面は開発中のものです。実際の画面 とは異なる可能性があります。

- 6 -

### 2 申請開始

#### 「確認メールを送信」をクリック後、入力いただいたアドレス宛に 確認メールが届きます。 メール中のリンクから申請画面に遷移します。

n94

【起案】秋田市トラック運送事業者支援事業(令和7年3月 期)交付申込

入力の状況

秋田市の「秋田市トラック運送事業者支援事業(令和7年3月期)交付申込」 のオンライン申請ページです。

秋田市トラック運送事業者支援事業費補助金の電子申請フォームです。 不明な点がございましたら商工貿易振興課までご連絡ください。 申請者と補助金振込先口座名義が異なる際は委任状が必要になる場合があります。この場 合は事前に下記連絡先に相談し、市担当者から指示を受けてください。

商工貿易振興課

Tel 018-888-5728

利用規約をご確認ください

利用規約 🎦 に同意して、申請に進んでください。

✓ 利用規約に同意する ∞

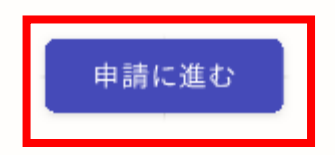

#### 左が申請開始画面です。

※事業については、 ホームページから 事前によく確認してください。

「利用規約」を必ずお読みいた だき、同意後にチェックボック スを入力し、「申請に進む」を クリックしてください。

- 7 -

3 申請者の情報①、②

|                     | 申請者の情報①                                               |
|---------------------|-------------------------------------------------------|
|                     | 申請者の種別 😺                                              |
| <b>入力の状況</b><br>13% | () 個人                                                 |
| 入力フォーム              | • 法人                                                  |
| 申請者の情報①             |                                                       |
| 申請者の種別 😹            |                                                       |
| () 個人               | Q 法人を検索して自動入力する                                       |
| ( ) 法人              | 法人名 👦                                                 |
|                     | 法人名(カナ) <sup>変</sup> 須                                |
|                     | 郵便番号(本社所在地) <u>ਡ属</u><br>ハイフンなしの半角7桁で入力してください         |
| 申請者の植別を             | 郵便番号から住所を入力                                           |
| 選択します。              | <ol> <li>「郵便番号から住所を入力」を押すと、住所の一部が自動入力されます。</li> </ol> |
|                     | 住所(本社所在地) <sub>診氣</sub>                               |
| 以降の画面は法人を迭折した防      |                                                       |
| の例です。               | (i) 自動入力後、番地、マンション名、部屋番号など、住所の続きがあれば入力してください。         |
| フォームに従って入力し、        | 入力内容に不備があります。内容を確認してください。                             |
| 次へ進むをクリックしてください。    |                                                       |
|                     | 時休存して、X、EO                                            |
|                     | く戻る                                                   |
|                     |                                                       |
|                     | 申請者の情報②                                               |
|                     | べ ( ) または ( ) ( ) ( ) ( ) ( ) ( ) ( ) ( ) ( ) (       |
| 申請者の情報②の画面に進        | 例:代表取神仪                                               |
| みます、フォームに従って入力      |                                                       |
|                     | 代表者名 🛛 🖉 🖉                                            |
| し、次へ進むをクリックしてくた     |                                                       |
| 20,                 | 一時保存して、次へ進す、                                          |
| 以上が申請者情報の入力         | 時休存して、Xへ進む                                            |
| 方法です。               | く戻る                                                   |
|                     |                                                       |

画面は開発中のものです。実際の画面 とは異なる可能性があります。

- 8 -

4 連絡先

入力フォーム

連絡先

責任者と担当者が同じ場合は担当者の項目に「同上」と入力してください。

#### 責任者氏名 💵

担当部署の責任者を記入してください。 代表者以外でもかまいません。

責任者氏名(カナ) 📷

責任者メールアドレス 📷

責任者と担当者が異なる場合は次のフォームも入力してください。 責任者と担当者が同じ場合は担当者についてすべての項目に「同上」と入力してください。

担当者氏名 📷

担当者氏名(カナ) 📷

11日当者電話番号 ■■ 携帯電話の場合はハイフンなし、 図定電話の場合はハイフンなして市外局書から入力してください。

担当者メールアドレス 📷

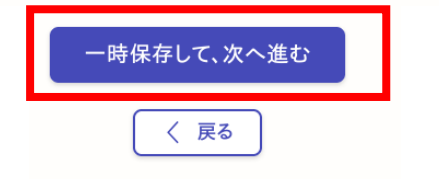

- 9 -

責任者の欄には、

担当部署の責任者の情報を入 カしてください。責任者と担当者 が同じ場合は、担当者の全ての 入力欄に「同上」と入力してくだ さい。

電話番号は半角数字で入力して ください。

固定電話の場合は市外局番か ら入力してください。

フォームに従って入力し、次へ 進むをクリックしてください。 以上が連絡先の入力方法です。

### 5 対象となる車両の種類と台数

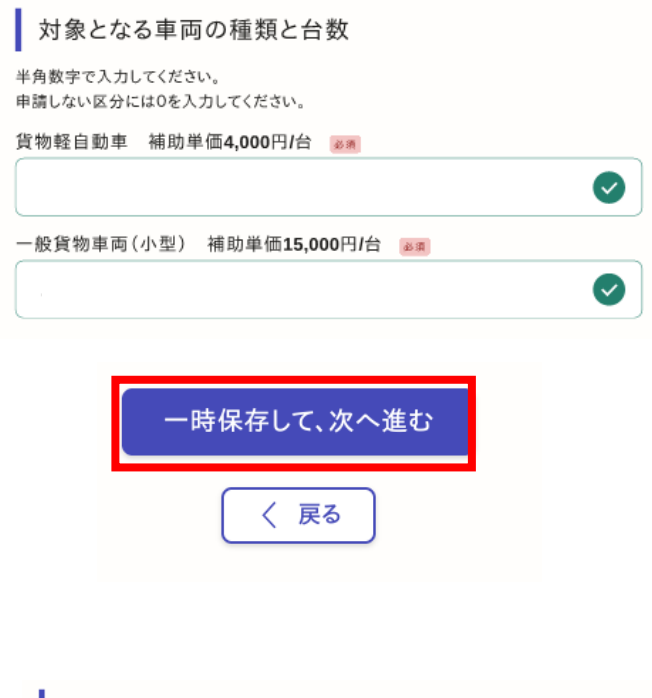

対象車両の台数を区分ごとに入 カしてください。 対象車両がない区分には Oを入力してください。 ※半角数字のみ

入力が終わったら次へ進むを クリックします。

#### 申請(請求)額

化物权力动力

|                      | × |
|----------------------|---|
| 普通貨物自動車 自動計算         |   |
|                      | × |
| 申請(請求)額合計(1000円未満切捨) |   |
|                      | × |
|                      |   |
| 一時保存して、次へ進む          |   |
| く 戻る                 |   |

#### 申請金額が自動で表示されます。 間違いがないか確認し、 次へ進むをクリックします。

同意·誓約事項 6

同意·誓約事項

秋田市トラック運送事業者支援金交付事業(仮)の申請に関して、次の事項に同意・誓約し ます。

全ての項目を確認後、チェックを入れてください。

(1)市長が、申請内容に関する事項について、公簿等により確認することに同意します。

(2)市長が支給決定をした後は、本申請書を補助金の請求書として取り扱うことに同意しま す。

(3)申請内容に虚偽が判明した場合は、補助金の返還等に応じます。

(4)秋田市から、検査・報告・是正のための措置の求めがあった場合は、これに応じます。

(5)秋田市暴力団排除条例第2条に規定する暴力団、暴力団員又はこれらの者と密接な関係を有する者に該当しません。

同意・誓約事項を確認し、 チェックボックスを入力し た後、次へ進むをクリック します。

全ての項目を確認し、同意・誓約します。

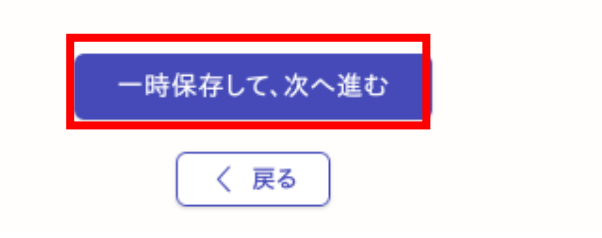

- 11 -

### 注意 申請者と補助金振込先口座名義が異なる場合は委任状 が必要になる可能性があります。その場合は事前に商工 貿易振興課に相談し、担当者から指示を受けてください。

### 7 振込先

| 「あります。こ    |
|------------|
|            |
| Ø          |
|            |
|            |
| $\bigcirc$ |
|            |
|            |
|            |
|            |
|            |
|            |
|            |
| Ø          |
|            |

振込先の情報について フォームに従って入力して ください。

通帳等を参照し、 金融機関コードと本支店コードを入力してください。

不明な場合は、 「(取扱金融機関)+金融機関コード」 「(〇〇銀行〇〇支店)+支店コード」で インターネット検索するか、 金融機関にお問い合わせください。

注意 申請者と補助金振込先口座名義が異なる場合は委任状 が必要になる可能性があります。その場合は事前に商工 貿易振興課に相談し、担当者から指示を受けてください。

### 7 振込先

| 口座禮別 🔉                                                            | ロ座植別はブルダウンリ     |
|-------------------------------------------------------------------|-----------------|
| ぎ返                                                                | 人 人下から選択してくたさい。 |
| 口座番号(7桁) 🚥                                                        |                 |
| 7桁未満の場合は際に0をつけて7桁になるよう調整してください。<br>例: 口底番号が123の場合<br>「0000123」と入力 | 口座種別 💩 🗃        |
| •                                                                 | 選択してください        |
| 口座名義人 📷                                                           | 選択してください        |
| 口座名義人(カナ) 🕫                                                       | 普通              |
| 省略せず、スペースなしで記載してください。<br>例:アキタシヤクショカプシャガイシャ                       | 当座              |
|                                                                   |                 |
| 一時保存して、次へ進む                                                       | ロ座番号は7桁の半角数字    |

ロ座番号は7桁の半角数字で 入力してください。 7桁に満たない場合は頭に0を つけて7桁になるように調整し てください。 例:ロ座番号「123」の場合 「0000123」と入力

入力が終わったら、次へ進むを クリックしてください。 以上が振込先の入力 方法です。

- 13 -

8 添付書類

添付書類は3ページの(1)から(4)の項目ごとに まとめ、PDFファイルで提出してください。 各項目における提出書類が複数枚になる場合は、 1つのファイルに結合してアップロードをお願いします。

※1ファイルあたり10MBを超える場合は、ファイルを 複数に分割して提出してください。

入力フォーム

添付書類(注意事項)

提出書類が複数枚にわたる場合、1つのPDFファイルにまとめて提出してください。 ファイルの容量がアップロード上限を超える場合はファイルを分割してください。 また、次の書類のほかに個別に提出を求める場合がございます。

車検証 ◎೫ アップロードするファイル数を選択してください。

1 次へ進む く 戻る

アップロードする**車検証のファイル数を選択し、** 次の画面に進んでください。 ※電子車検証の場合は自動車検査記録事項

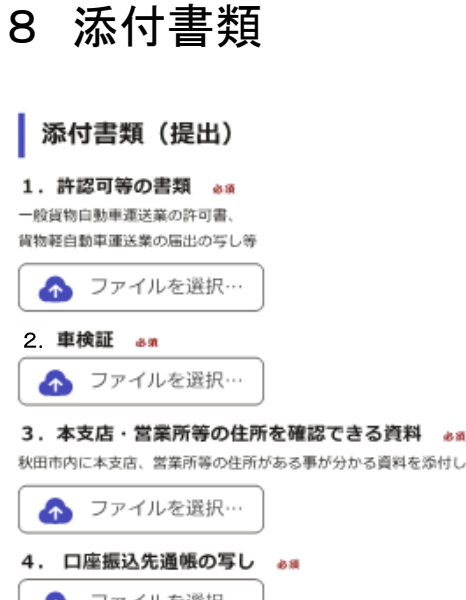

「ファイルを選択」から、 添付ファイルをアップロードして ください。 ファイル形式はPDFのみ有効です。

#### 秋田市内に本支店、営業所等の住所がある事が分かる資料を添付してください。

\Lambda ファイルを選択…

#### 5. その他 ###

その他、市から指示がある場合は次からアップロードしてください。

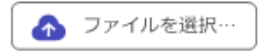

#### 提出したファイルの確認

提出したファイルに誤りがなければ、次のチェックボックスを入力してください。その他は添付 したファイルがある場合のみチェックを入れてください。

| i O | 認可等の書類          |
|-----|-----------------|
| C I | 検証の写し           |
|     | 支店・営業所の住所が分かる書類 |
|     | 座振込先通帳の写し       |
|     | の他(任意)          |
|     |                 |

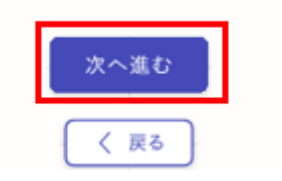

提出したファイルに間違いがないか 確認し、提出した添付書類にチェック を入れて、次へ進むをクリックします。 ※その他は提出した書類がある場合 のみチェックを入れてください。

- 15 -

## 9 申請内容の確認

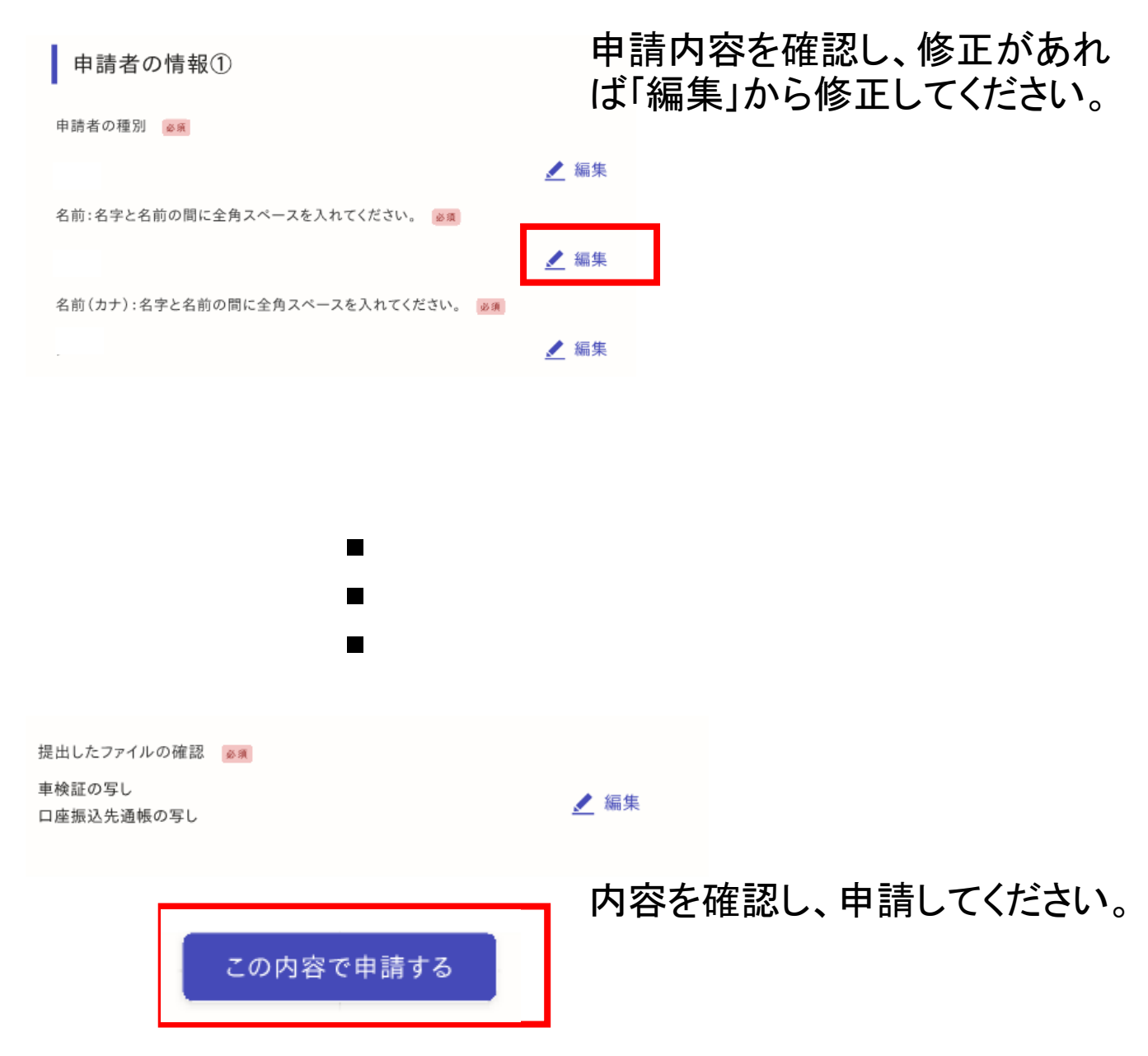

- 16 -

10 申請完了画面

#### 申請が完了しました

完了メールを登録頂いたメールアドレスに送信しました。また、<u>申請内容はこちら(申請詳</u> <u>細)</u>からご確認いただけます。

※メールが届かない場合は、迷惑メールフォルダに振り分けられている可能性がありますので、一度ご確認ください。

アンケートのお願い オンライン手続きにはどのくらいご満足いただけましたか? ご感想 田田 オンライン手続きの良かった点や、今後オンライン手続きをより良いものにするための改善点などを具 体的にお聞かせください。 記載内容はご感想やご意見に限らせていただいており、質問に対する誤答はおこなっておりません。 ご質問や申請内容に関する補足は、秋田市までお問い合わせください。

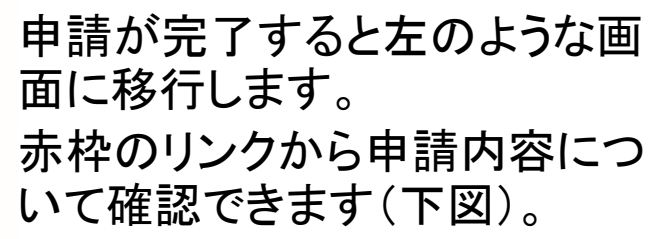

| 4437+444           | 中請を取り下げる この申請をもとに新規申請 |
|--------------------|-----------------------|
| 11.00.000-01.00.00 | 77 MA 7 3 KE          |
| 申請書号               |                       |
| 7006-5962-1134     | -6849999              |
| 申請先                |                       |
| 秋田市                |                       |
|                    |                       |
| 対応ステータス            |                       |
| 対応ステータス<br>受付消     |                       |

#### 申請内容タブをクリックすると 詳細情報を確認いただけます。

以上で申請は終了です。申請状況については、申請時に登録されたメールに送信されますので、ご確認ください。

### なお、交付決定通知は書面で郵送いたします。

- 17 -

## 5 Q&A

- Q:電子申請で添付書類がPDFファイルのみの理由は。
- A:ファイル形式によっては、画像を表示できない場合があるた めです。
- Q:住所が市外にある場合は対象になるのか。

A:秋田市内に支店・営業所があれば対象となります。

- Q: 使用の本拠地が秋田市外の車両は対象になるか。 A:対象となりません。
- Q:申請者名と口座名義が異なる場合はどうするのか。
- A :委任状が必要になる可能性がありますので、窓口までご連絡 ください。
- Q:交付決定通知は電子発行されるのか。
- A:交付決定通知は書面で発送します。原則申請者欄に記載いた だいた所在地に送付します。別の所在地への郵送を希望され る方は商工貿易振興課にご相談ください。
- Q:本支店・営業所を確認する書類が原則貨物自動車運送業の 届出たは事業計画変更届出書の写しなのはなぜか。
- A :本支店・営業所の住所の確認のほか、上記資料に記載されて いる本支店・営業所や車庫の住所と、車検証に登録されてい る「使用の本拠の位置」が一致しているか確認するためです。